# 2. Utility Manager

This chapter explains how to use Utility Manager.

| 2.1. | Overview         | 2-2 |
|------|------------------|-----|
| 2.2. | HMI IP, Password | 2-4 |
| 2.3. | Editing Tools    | 2-5 |
| 2.4. | Transfer         | 2-6 |
| 2.5. | Simulation       | 2-8 |
| 2.6. | Pass-Through     | 2-9 |
|      |                  |     |

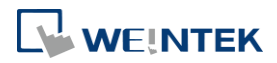

## 2.1. Overview

After installing EasyBuilder Pro, double click [UtilityManagerEx] shortcut on the desktop to start. Utility Manager is for launching several utilities and it is a stand-alone program.

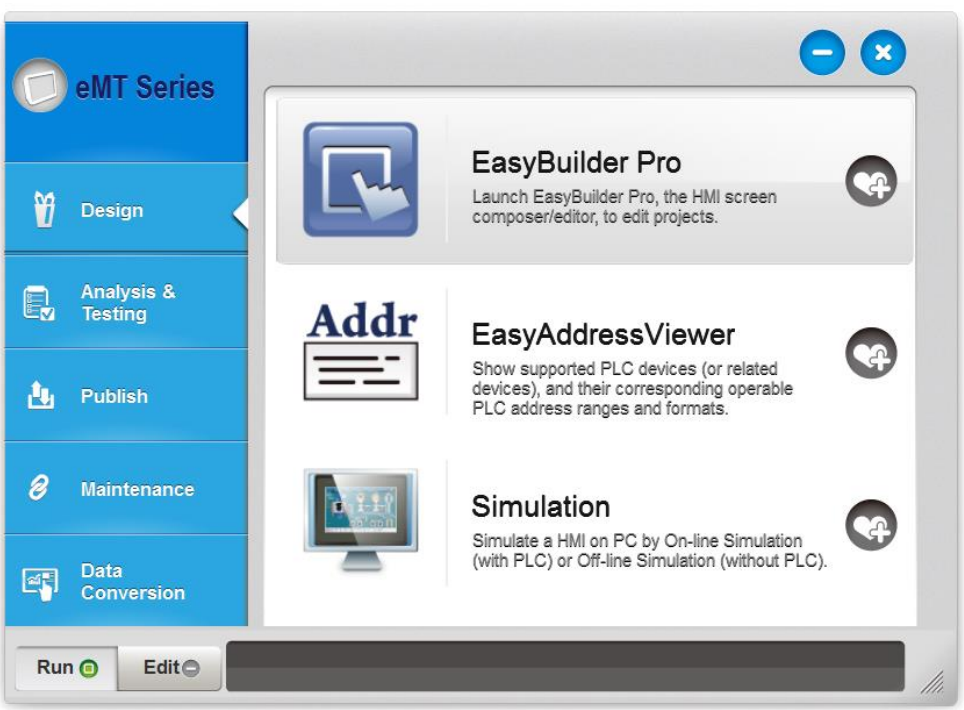

| Utilities          | Description                                                          |
|--------------------|----------------------------------------------------------------------|
| Select Model       | Select your HMI model. Please note that if the model is incorrect,   |
|                    | certain features may not work correctly.                             |
| Design             | EasyBuilder Pro: Launch EasyBuilder Pro to edit projects.            |
|                    | EasyAddressViewer: Review the address ranges and formats of          |
|                    | supported PLCs.                                                      |
|                    | Simulation: Simulate a HMI on PC by On-line Simulation (with PLC)    |
|                    | or Off-line Simulation (without PLC).                                |
| Analysis & Testing | EasyDiagnoser: On-line monitoring and debugging tool. Diagnose       |
|                    | the connection status between PC/HMI and PLC.                        |
|                    | 🖙 See "33 EasyDiagnoser".                                            |
|                    | EasyWatch: Allows users to monitor HMI or PLC address values via     |
|                    | Ethernet on PC.                                                      |
|                    | 🗇 See "35 EasyWatch".                                                |
|                    | Reboot HMI: Restart a HMI to its initial condition by Ethernet or    |
|                    | USB connection.                                                      |
|                    | Pass-Through: Allows PC applications to control PLC via HMI. In this |
|                    | case the HMI is an adaptor.                                          |

EasyBuilder Pro V6.05.01

|                 | See "29 Pass-through".                                                |
|-----------------|-----------------------------------------------------------------------|
| Publish         | Download: Download project file to HMI via Ethernet or USB cable.     |
|                 | Upload: Upload files on HMI to PC via Ethernet or USB cable.          |
|                 | Build Download Data for SD/USB Disk:                                  |
|                 | Build the data to be saved in SD card / USB drive and then insert     |
|                 | the device to HMI to download the data. This feature is not           |
|                 | supported by cMT Series.                                              |
| Maintenance     | EasyPrinter, Backup/Printer Server: A backup/printer server on PC,    |
|                 | which receives backups from HMI and run a defined batch to            |
|                 | convert, or HMI screenshots to print out on PC.                       |
|                 | Administrator Tools: Allows storing the data of [User Accounts],      |
|                 | [USB Security Key], [e-Mail SMTP Server Settings], and [e-Mail        |
|                 | Contacts] to USB.                                                     |
|                 | 🖙 See "36 Administrator Tools".                                       |
|                 | <b>cMT Viewer:</b> Connect to a cMT Series model. PC is the display   |
|                 | terminal for cMT project.                                             |
|                 | Data/Event log Information: Connect with HMI via USB cable or         |
|                 | Ethernet to check the number of history files in HMI. This feature is |
|                 | not supported by cMT Series.                                          |
|                 | EasyAccess 1.0: Control remote HMI instantly and conveniently no      |
|                 | matter which corners in the world you are. You can find more          |
|                 | information at: <u>www.ihmi.net</u>                                   |
| Data Conversion | Database Editor: Used to edit recipe data.                            |
|                 | Click the icon to download the document about Recipe                  |
|                 | Database.                                                             |
|                 | Easy Converter: Reads the data sampling file and event log file in    |
|                 | HMI and convert the files to Excel (.xls) format.                     |
|                 | 🗇 See "25 EasyConverter".                                             |
|                 | Recipe Editor: Used to create, view, and edit recipe data.            |
|                 | 🗇 See "24 Recipe Editor".                                             |
| Θ               | Minimize the window.                                                  |
| 8               | Close the window.                                                     |
|                 | Add the frequently used utilities to the toolbar at the bottom of the |
| •               | window.                                                               |
| Run             | Run the selected utility on the toolbar.                              |
| Edit            | Delete the selected utility on the toolbar.                           |

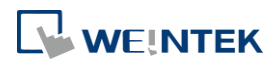

# 2.2. HMI IP, Password

#### Settings

When operating HMI via Ethernet or USB cable, please set the password for HMI to protect against unauthorized access.

| Password : | *****  |  |
|------------|--------|--|
|            | V Mask |  |

Set the download password. To use masking password, select [Mask] check box.

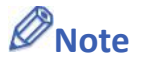

Please remember the password, otherwise, while restoring HMI default settings, the project files and data in HMI will be completely erased.

#### **Reboot HMI**

Reboot the HMI without unplugging. After reboot, the system returns to the initial state. Set the correct IP address when rebooting HMI via Ethernet.

#### **Data/Event Log File Information**

After setting, connect with HMI to check the number of history files in HMI.

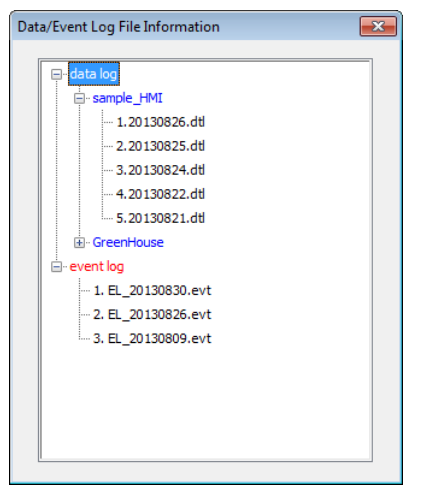

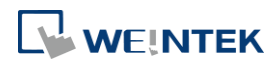

# 2.3. Editing Tools

#### 2.3.1. Build Download Data for SD/USB Disk

| Build Download Data for SD/USB Disk       | ×      |
|-------------------------------------------|--------|
| Select the folder to save download data : |        |
| PLEASE INPUT DIRECTORY NAME !             | Browse |
| Sources                                   |        |
| Project                                   |        |
| PLEASE INPUT EXOB FILE NAME !             | Browse |
| Recipe (RW)                               |        |
| PLEASE INPUT RECIPE FILE NAME !           | Browse |
| Recipe A (RW_A)                           |        |
| PLEASE INPUT RECIPE_A FILE NAME !         | Browse |
| V Data log                                |        |
| PLEASE INPUT DATA LOG FILE NAME !         | Browse |
| User-defined startup screen               |        |
| PLEASE INPUT START-UP SCREEN FILE NAME !  | Browse |
|                                           |        |
|                                           |        |
|                                           |        |
| Build                                     | Exit   |

- 1. Insert an external device (SD card or USB drive) to PC.
- 2. Assign the directory to store data.
- 3. Select the directory of the source file.
- 4. Click [Build] to create files for downloading.

Files will then be store to the inserted device for users to download to HMI without connecting via a USB cable or Ethernet.

#### 2.3.2. Steps to Download Project to HMI via USB Disk or SD Card

Assume we will download data in the folder named "123" (K:\123) on an USB disk.

- 1. Insert USB (in which the project is saved) to HMI.
- 2. In [Download / Upload] dialog box select [Download].
- **3.** Enter Download Password.
- **4.** In [Download Settings] dialog box, select [Download project files] and [Download history files] check boxes.
- 5. Press [OK].
- 6. In [Pick a Directory] dialog box, select directory: usbdisk\disk\_a\_1\123.
- 7. Press [OK].

Project will then be updated.

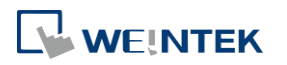

# Note

If only the history files are downloaded, it is necessary to reboot HMI to update files.

# 2.4. Transfer

## 2.4.1. Download (PC->HMI)

Download files to HMI via Ethernet or USB cable.

|          | Download (PC->HMI)                                                                                     |                                                                                                    |
|----------|----------------------------------------------------------------------------------------------------|----------------------------------------------------------------------------------------------------|
|          | Runtime (firmware)                                                                                     | ₩ MQTT                                                                                                    |
|          | V Project                                                                                              | PLEASE INPUT EXOB FILE NAME ! Browse                                                                                                    |
|          | RW                                                                                                    | PLEASE INPUT RECIPE FILE NAME ! Browse                                                                                                    |
|          | RW_A                                                                                                   | PLEASE INPUT RECIPE_A FILE NAME ! Browse                                                                                                    |
|          | 🕼 Recipe database                                                                                      | PLEASE INPUT RECIPE DATABASE FILE NAME ! Browse                                                                                                    |
|          | <ul> <li>✓ System settings</li> <li>✓ Startup screen</li> </ul>                                        | PLEASE INPUT A SYSTEM SETTINGS NAME ! Browse PLEASE INPUT LOGO FILE NAME ! Browse                                                                                                    |
|          | Connection                                                                                             |                                                                                                    |
|          | • Ethernet                                                                                             | USB cable                                                                                                    |
|          | 4 IP HMI Nan                                                                                           |                                                                                                    |
|          | HMI :                                                                                                  | Search All                                                                                                    |
|          | Reboot HMI after down     Reset recipe (RW, RW_     Reset recipe database     Delete existing user acc | load     Synchronize HMI dock with PC     Delete startup screen       A)     Ø Reset data log     Ø Reset event log       Ø Reset operation log     Ø Reset string table       counts, e-Mail contacts and SMTP settings |
|          | Port No. Setting                                                                                       | Password : 111111 Mask Download Exit                                                                                                    |
| Setting  |                                                                                                    | Description                                                                                                    |
| Firmware |                                                                                                    | Update HMI kernel programs. The firmware                                                                                                    |
|          |                                                                                                    | must be downloaded at the first time                                                                                                    |
|          |                                                                                                    |                                                                                                    |
|          |                                                                                                    | downloading data to HMI.                                                                                                    |
| MQTT     |                                                                                                    | If MQTT is used in the project and HMI is the                                                                                                    |
|          |                                                                                                    | broker, this checkbox must be selected before                                                                                                    |
|          |                                                                                                    | download                                                                                                    |

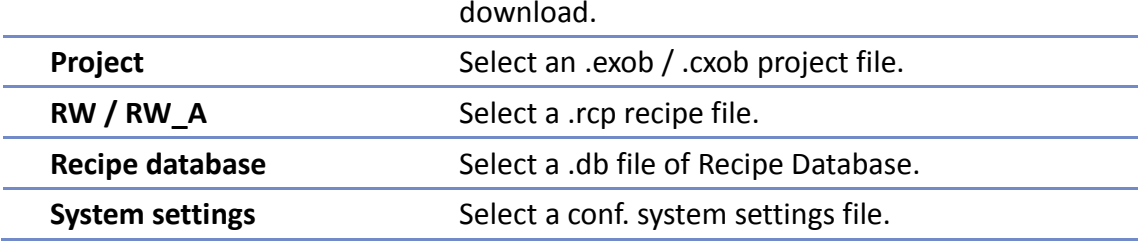

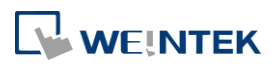

| Startup screen                                                                                                    | Download a .bmp bitmap file to HMI. After HMI is rebooted, this .bmp file will be shown before project starts. |
|----------------------------------------------------------------------------------------------------|----------------------------------------------------------------------------------------------------|
| Reboot HMI after<br>download                                                                                                    | Automatically reboot after download.                                                                           |
| Port No. Setting                                                                                                    | Select the port by which to download the project file via Ethernet.                                            |
| Synchronize HMI clock<br>with PC                                                                                                    | Synchronize HMI time with PC time when downloading project file.                                               |
| Reset recipe / recipe<br>database / event log /<br>data log / operation log<br>/ string table / Delete<br>startup screen / Delete<br>existing user accounts,<br>e-Mail contacts and<br>SMTP settings | Erase the selected files in HMI before download.                                                               |

# 2.4.2. Upload (HMI->PC)

Upload files from HMI to PC via Ethernet or USB cable. Click [Browse] and assign the file path before uploading.

| Project                                                              | PLEASE INPUT EXOB FILE NAME !                                                            | Browse            |
|----------------------------------------------------------------------|------------------------------------------------------------------------------------------|-------------------|
| RW                                                                   | PLEASE INPUT RECIPE FILE NAME !                                                          | Browse            |
| RW_A                                                                 | PLEASE INPUT RECIPE_A FILE NAME !                                                        | Browse            |
| 🔽 Recipe database                                                    | PLEASE INPUT RECIPE DATABASE FILE NAME !                                                 | Browse            |
| Operation log                                                        | PLEASE INPUT OPERATION LOG FILE NAME !                                                   | Browse            |
| 🔽 Data log                                                           | PLEASE INPUT DATA LOG FOLDER NAME !                                                      | Browse            |
| V Event log                                                          | PLEASE INPUT EVENT LOG FOLDER NAME !                                                     | Browse            |
|                                                                      | ☑ Use CSV (Comma Seprated Values) format to save data/                                   | event log files.  |
| Extend Memory (EM)                                                   | PLEASE INPUT EM FOLDER NAME !                                                            | Browse            |
|                                                                      | EM file location : 🔘 SD card 🛛 💿 USB disk                                                |                   |
| Connection<br>© Ethernet                                             | t 🔘 USB cable                                                                            |                   |
| Connection<br>© Ethernet<br>d IP HMI Nat<br>HMI :                    | t © USB cable<br>me<br>Search<br>Search All                                              | <u> </u>          |
| Connection<br>© Ethernet<br>d IP HMI Na<br>HMI :<br>Port No. Setting | t OUSB cable me Search Search All Password : 111111 Mask Uple                            | ad (HMI->PC) Exit |
| Connection<br>© Ethernel<br>d IP HMI Na<br>HMI :<br>Port No. Setting | t OUSB cable<br>me<br>Search<br>Search All<br>Password : 111111 Mask Uple<br>Description | ad (HMI->PC) Exit |

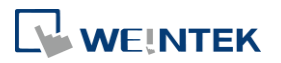

| Extended Memory | Upload the .emi file saved in SD card or USB disk |
|-----------------|---------------------------------------------------|
| (EM)            | to PC.                                            |

For information about [Project], [RW / RW\_A], [Recipe database] or [Data log], see "2.4.1 Download" in this chapter.

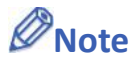

- The file will be uploaded to PC in .exob / .cxob format. Please decompile it into editable .emtp file first and open the .emtp / .cmtp file in EasyBuilder Pro.
- To upload the historical files saved in the external device, please use FTP. See "32 FTP Server Application" for more information.

# 2.5. Simulation

#### 2.5.1. Off-line Simulation / On-line Simulation

Off-line simulation: Simulate project operation on PC without any connection. On-line simulation: Simulate project operation on PC and PLCs are directly connected with PC.

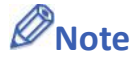

When using [On-line simulation] on PC, if the target device is a local PLC (the PLC directly connected to PC), there is a 10 minutes simulation limit.

Before executing On-line/Off-line Simulation, please select the source .exob file. When executing On-line/Off-line Simulation, right click to use these functions:

|                   | Exit simulation<br>Run EasyDiagnoser<br>Screenshot |
|-------------------|----------------------------------------------------|
| Setting           | Description                                        |
| Exit simulation   | Stop simulating.                                   |
| Run EasyDiagnoser | To monitor current communication status.           |
| Screenshot        | Capture and save current screen image as           |
|                   | picture file in the screenshot folder under the    |
|                   | installation directory.                            |

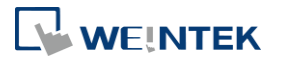

# 2.6. Pass-Through

This function allows the PC application to connect PLC via HMI. In this case, the HMI works like a converter.

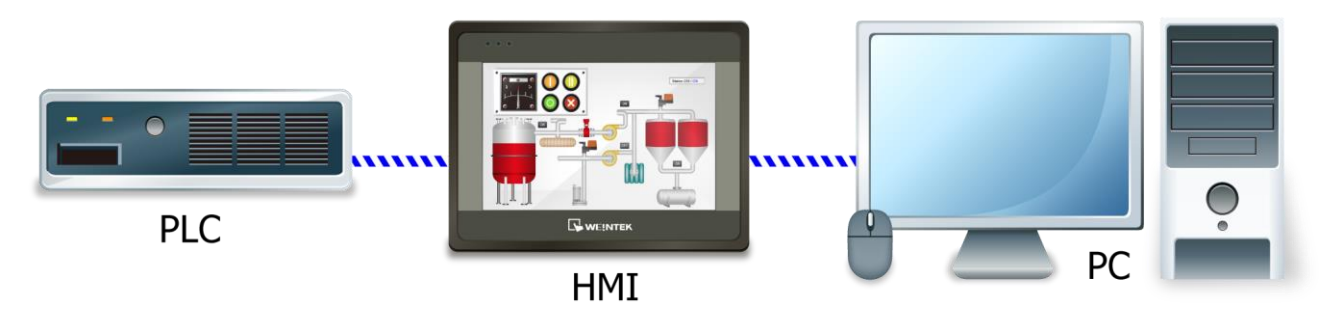

Pass-through provides two modes: [Ethernet] and [COM port].

When using [Ethernet], please install the virtual serial port driver first.

For more detail, please refer to "Chapter 29 Pass-Through Function".

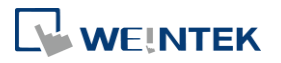